# Exclusão de Inspeção por Nota Fiscal (NFE) (CCGQLI150)

Esta documentação é válida para todas as versões do Consistem ERP.

## **Pré-Requisitos**

Não há.

### Acesso

Módulo: Industrial - Gestão da Qualidade

Grupo: Consultas da Gestão da Qualidade

# Visão Geral

O objetivo deste programa é pesquisar todas as inspeções de qualidade relacionadas com uma nota fiscal de entrada. Após essa consulta, é possível realizar a exclusão de todas as inspeções com situação em aberto.

#### Importante

Para realizar a exclusão das informações é necessário que o usuário esteja cadastrado no programa Configuração de Permissão de Perfil e Usuário (CSWMEN070), caso contrário, será exibida uma mensagem.

| Campo               | Descrição (os campos assinalados com '*' são de preenchimento obrigatório)                                                                                                    |
|---------------------|----------------------------------------------------------------------------------------------------|
| Data NFE            | Informar a data de entrada da nota fiscal.                                                                                                    |
| Fornecedo<br>r NFE* | Informar o código do fornecedor válido.                                                                                                    |
|                     | Botão F7<br>Apresenta o programa Consulta de Fornecedores (CCFFB650) para seleção de um fornecedor cadastrado no programa Cadastro de<br>Fornecedor (CCFFB005).                                                                                                    |
|                     | Importante<br>O sistema irá validar se a existe dados de inspeção ou pendência para o fornecedor na data informada. Caso não constar, retorna com<br>uma mensagem de erro "Não há inspeção cadastrada para o fornecedor na data informada". Se não for informada a data o sistema irá<br>validar se existe inspeção ou pendência para o fornecedor. |
| Série NFE*          | Informar o número de série da nota fiscal.                                                                                                    |
|                     | Botão F7<br>Apresenta tela com as séries cadastradas no programa Cadastro de Série Fiscal (CCESE117) para seleção.                                                                                                    |
| Document<br>o NFE*  | Informar o documento NFE na qual o sistema deverá procurar pelas suas sequências de itens, pendências ou inspeções da qualidade.                                                                                                    |
|                     | Importante<br>O sistema irá buscar tanto as inspeções geradas automaticamente pela pendência da qualidade na geração da NFE através do<br>programa Nota Fiscal de Entrada (CCESN110), assim como inspeções manuais geradas pelo programa Cadastro de Inspeção - Nota<br>Fiscal de Entrada (CCGQLI020) diretamente para a NFE informada na pesquisa. |
| Colunas<br>do Grid  | Descrição                                                                                                    |

| Seleção               | Permite marcar ou desmarcar as linhas no grid com:<br>- Dados na coluna "Inspeção";<br>- Inspeção que possuir situação "Em Aberto".                                                                                                    |
|-----------------------|----------------------------------------------------------------------------------------------------|
| Seq. Item<br>NFE      | Exibe a sequência do item da Nota fiscal, referente a linha selecionada no grid.                                                                                                    |
|                       | Importante<br>Pode ser exibida a mesma sequência mais de uma vez, por exemplo, se a sequência da pendência foi cancelada e gerada inspeção<br>manualmente pelo programa Cadastro de Inspeção - Nota Fiscal de Entrada (CCGQLI020). Neste caso, devido a inspeção não estar<br>relacionada coma sequência da inspeção que foi cancelada, serão apresentados em duas linha no grid.                                                                                            |
| ltem                  | Exibe o código do item de acordo com o informado no programa Cadastro de Item (CCCGI015).                                                                                                    |
| Descrição             | Exibe a descrição do item informado no programa Cadastro de Item (CCCGI015).                                                                                                    |
| Quantidade            | Exibe a quantidade do item relacionado na pendência ou inspeção.                                                                                                    |
| Seq.<br>Pendência     | Exibe a sequência da pendência da qualidade gerada pela entrada da NFE. Ao clicar sobre a descrição desta coluna é apresentado o programa Detalha Pendência da Qualidade (CCGQLI600).                                                                                                    |
| Situação<br>Pendência | Exibe a pendência da qualidade e a situação da pendência:<br>- Em aberto<br>- Encerrado<br>- Cancelado                                                                                                    |
| Inspeção              | Exibe o número da inspeção da qualidade gerada pelo programa Consulta de Pendências de Inspeção (CCGQLI100) ou informadas manualmente pelo programa Cadastro de Inspeção - Nota Fiscal de Entrada (CCGQLI020). Ao clicar sobre a descrição desta coluna é apresentado o programa Consulta de Inspeção (CCGQLI800).                                                                                                    |
| Situação<br>Inspeção  | Exibe a situação da inspeção:<br>- <b>Em aberto</b><br>- <b>Encerrado</b>                                                                                                    |
|                       |                                                                                                    |
| Botão                 | Descrição                                                                                                    |
| Detalhar<br>NFE       | Apresenta o programa Detalha Nota Fiscal (CCESE611) para visualização dos dados cadastrais da NFE.                                                                                                    |
|                       | Importante<br>Este botão é habitado quando houver dados no grid.                                                                                                    |
| Excluir<br>Inspeção   | Realiza a exclusão das inspeções.                                                                                                    |
|                       | Importante<br>O sistema irá validar se há as sequências selecionadas na coluna "seleção" do grid.<br>Quando houver irá realizar as seguintes validações para exclusão das inspeções selecionadas:<br>- a inspeção não pode estar sendo modificada por outro usuário no momento da exclusão;<br>- a inspeção deve possuir a situação "em aberto".<br>Para as inspeções que não forem possível realizar a exclusão, o sistema irá apresentar a listagem com seu devido motivo. |

Atenção As descrições das principais funcionalidades do sistema estão disponíveis na documentação do Consistem ERP Componentes. A utilização incorreta deste programa pode ocasionar problemas no funcionamento do sistema e nas integrações entre módulos.

Exportar PDF

Esse conteúdo foi útil?

Sim Não